# Chapter 2 GUIDED TOUR

Readiris is a state-of-the-art OCR package equipped with numerous advanced features. We will discuss all major features in this chapter and add many tips and hints concerning the use of Readiris.

#### STARTING THE SOFTWARE UP

Click on the Readiris application in the submenu "I.R.I.S. Applications - Readiris", or click on the shortcut to the Readiris application on your desktop.

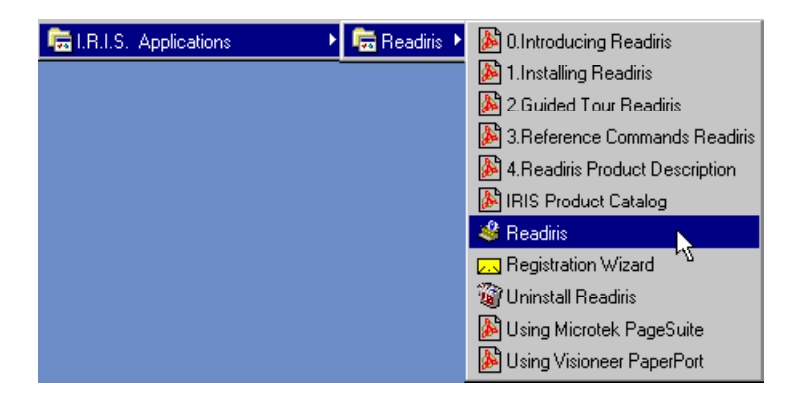

The Readiris startup screen and application window are displayed. The startup screen displays the version and copyrights of the Readiris software. Clicking the mouse anywhere makes this screen disappear.

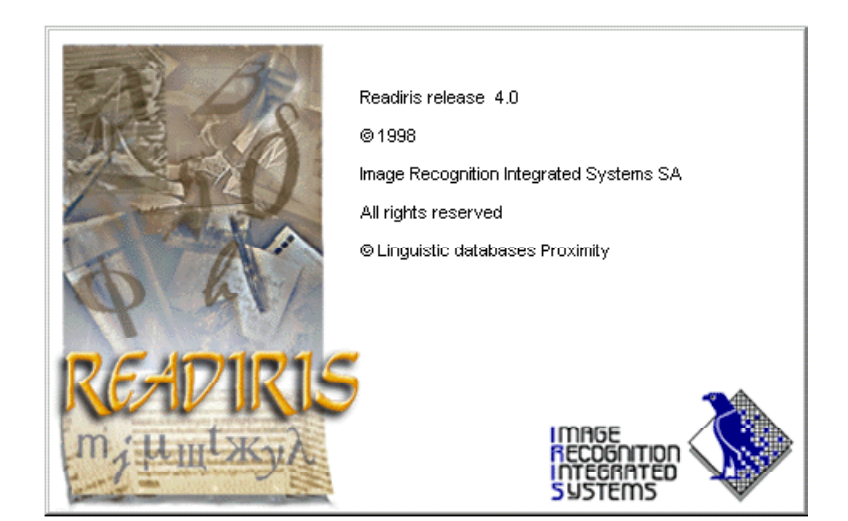

# THE FIRST-TIME STARTTUP

Depending on the software bundle you acquired, the first startup may be special: you may be prompted to register your licence.

If this is the case, the use of Readiris is limited to 30 days, and by registering, you receive a free **softkey** from I.R.I.S. to continue using the software after the first month.

It takes your **identification number** to generate the softkey; be sure that this number is available or mentioned when you register your licence.

| Readiris                                                                               | × |
|----------------------------------------------------------------------------------------|---|
| The identification number on this machine is:                                          |   |
|                                                                                        |   |
| 31321AE36ECB31 <u>H</u> elp                                                            |   |
| To enable this software, you need a key.<br>Please contact I.R.I.S. to obtain this key |   |
|                                                                                        |   |
|                                                                                        |   |
| Enternandor and and                                                                    |   |
|                                                                                        |   |
|                                                                                        |   |
|                                                                                        |   |
| OK I don't have this key                                                               |   |
|                                                                                        |   |

#### **DISCOVERING THE READIRIS INTERFACE**

The Readiris application window not only contains **command menus** but also two button bars that give quick access to all frequent commands. Initially, some command menus are dimmed: they concern the preview. As long as no image is opened, they are unavailable.

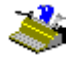

| 🂐 R          | eadiri              | 8              |        |                    |               |      | _ 🗆 X    |
|--------------|---------------------|----------------|--------|--------------------|---------------|------|----------|
| <u>F</u> ile |                     | <u>S</u> ettir | ngs ∐i | sw <u>P</u> rocess | <u>L</u> earn | Help |          |
|              | Auto                |                |        |                    |               |      | x        |
|              | i 🗊<br>Scan         |                |        |                    |               |      | T        |
|              | Sort                |                |        |                    |               |      |          |
| Re           | ecogniz             | e              |        |                    |               |      |          |
|              | ()<br>English       |                |        |                    |               |      |          |
| :            | Source              |                |        |                    |               |      | 11       |
| Pag          | e Analy             | /sis           |        |                    |               |      |          |
|              | Learn               |                |        |                    |               |      |          |
|              | Format              |                |        |                    |               |      | <u> </u> |
| 5            | or annei<br>Scannei | r              |        |                    |               |      |          |
|              |                     |                | •      |                    |               |      |          |

The same goes for the **image toolbar** on the right side of the application window: it contains all commands you need during the image preview. The **main toolbar** on the left gives quick access to all frequent general commands.

To learn which command corresponds to a certain button, hold your mouse pointer over it for a while: a **tooltip** will tell what the button does.

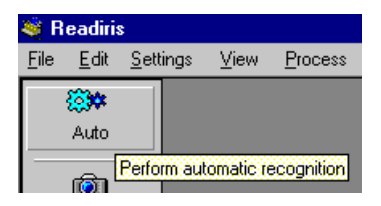

Finally, the window pane or **image zone** is where the scanned images are displayed. You can drop image files onto the image zone to recognize them.

#### GETTING STARTED WITH A FIRST TUTORIAL

The best way to become familiar with the operation of Readiris is undoubtedly by using it. A number of **prescanned images** is provided with the software; they allow you to get started even when there is no scanner connected to your computer. Let's turn to these now.

The "Source" button on the main toolbar determines whether you are going to use a scanner or a prescanned image as image source. Readiris allows you to open TIFF images (uncompressed, packbits, Group 3 and Group 4 compressed), Paintbrush (PCX) images and Windows bitmaps (BMP). Only black-and-white images are supported. This capability is particularly useful to convert your **faxes** into editable text files.

As we are going to open a prescanned image, you should select the disk, and not the scanner, as image source with the "Source" button.

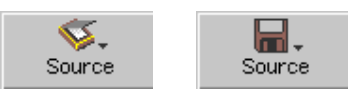

Next, click the "Scan" button. You could also select the command "Open" from the "File" menu and open a prescanned image directly - this works even if your scanner operates as current image source.

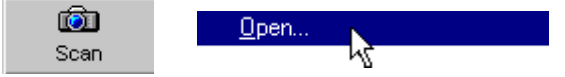

You are invited to select an image file. Select the file ENGLISH.TIF in the Readiris folder. The image is read from disk and displayed in the image zone progressively.

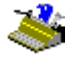

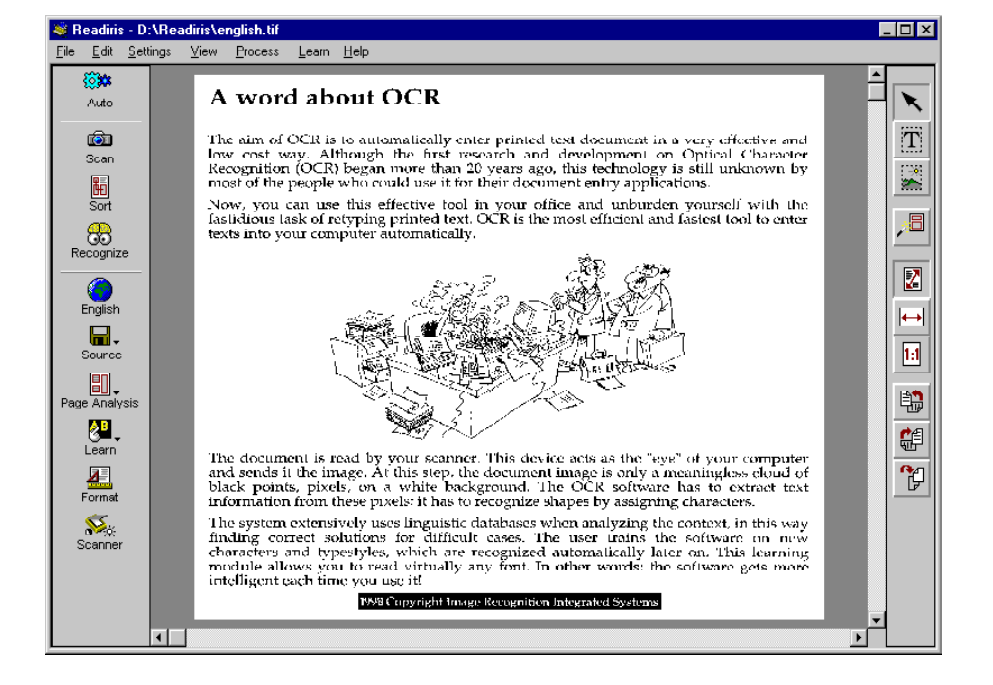

A third way of opening prescanned images is the use of "**drag and drop**". Drag an image from the Windows Explorer onto the Readiris image zone and it is opened promptly.

The image toolbar on the right side of the Readiris application window contains all commands you need during the image preview: tools to indicate the zones of interest, to rotate the image, zoom in and out etc.

#### ZOOMING IN ON IMAGES

Readiris has several commands that allow you to **zoom** in on the scanned image, for instance to verify the scanning quality.

The image toolbar contains buttons that allow you to zoom in at real size, to fit the image to the page width and to fit the entire image in the preview window. The "View" menu contains the same commands and adds two extra zoom levels: you can display the image at 50% and 200% of its actual size. At actual size, a screen pixel corresponds to an image pixel. (Shortcuts are available for all zoom levels!)

|   | ⊻iew           |                  |        |
|---|----------------|------------------|--------|
|   | ✓ <u>F</u> it) | to Window        | Ctrl+F |
| 1 | Fit            | to <u>W</u> idth | Ctrl+W |
| ↔ | <u>5</u> 02    | & Actual Size    | Ctrl+5 |
|   | Ac <u>t</u>    | ual Size         | Ctrl+1 |
|   | <u>2</u> 00    | )% Actual Size   | Ctrl+2 |

Finally, you can *right*-click the mouse button over a region of the scanned image to zoom in at real size immediately. Right-click a second time to zoom out again.

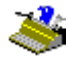

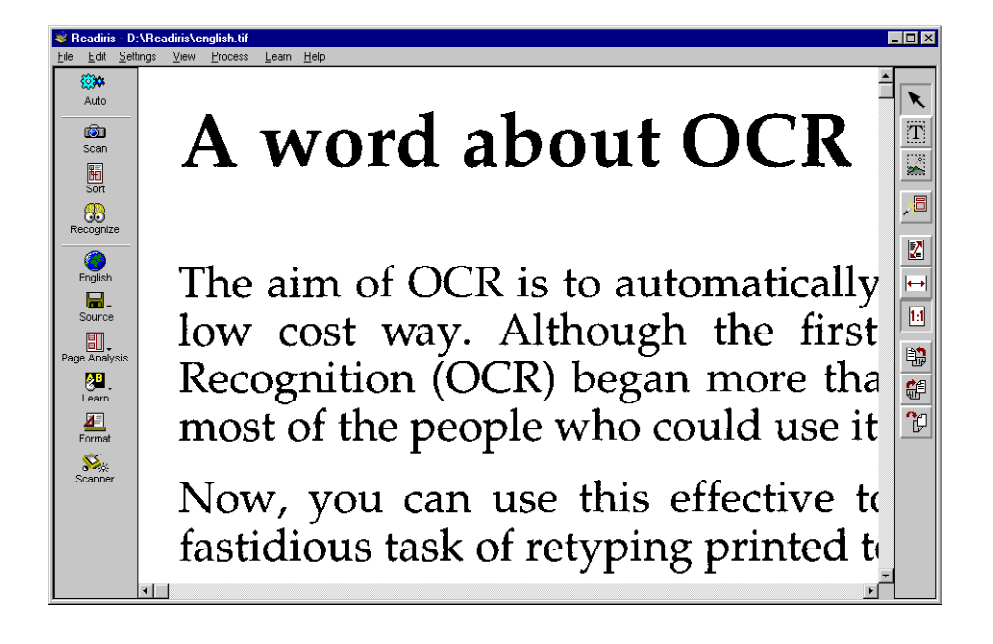

# **ONE, DECOMPOSING A SCANNED IMAGE**

Now that the image is scanned, you have to indicate which parts you want to convert into editable text by drawing frames, so-called "windows", around the zones of interest.

Actually, Readiris will do this for you automatically when the option "Page Analysis" is enabled on the main toolbar.

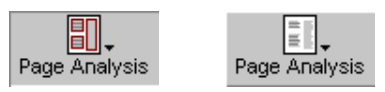

Automatic page decomposition is particularly useful when **columnized texts** and documents with a complex page layout are recognized.

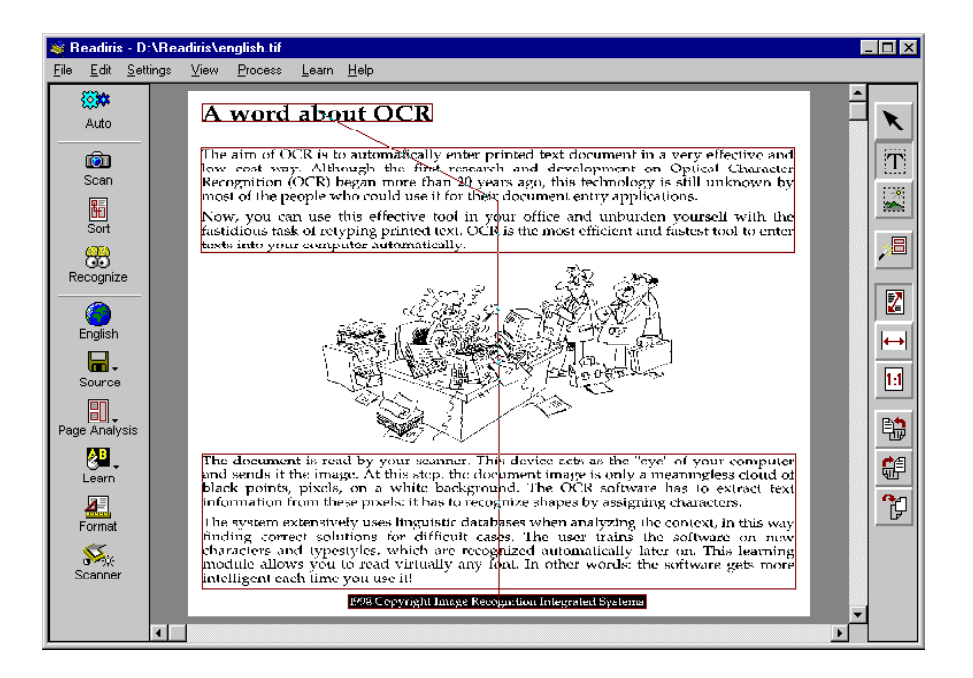

Page analysis is fast, skew-tolerant and highly accurate: it traces complex, "irregular" shapes and ignores the graphic zones containing photo's, illustrations etc. on the page.

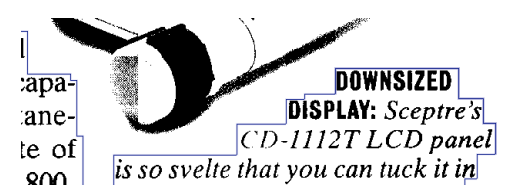

However, the page analysis will detect zones where you get **white text on a black background**. Recognizing such inserts is no problem: while the preview displays the scanned document correctly on-screen, Readiris "inverts" the image

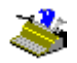

when the need arises to recognize such text blocks! (You can have your scanner generate full inverted images to process pages with white text on a black back-ground. See below.)

The number of windows is indicated at all times in the tooltips of the "Text Window" and "Graphic Window" tools.

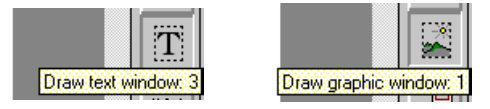

Readiris not only detects the text blocks, but also *sorts* them: the zones are sorted top-down, left to right by default to cope with columnized documents. Evidently, you can modify the **sort order**. To do so, click the "Sort" button on the main toolbar and click inside the windows to include them. Windows you do *not* click on are simply ignored, excluded from recognition.

ĞÐ

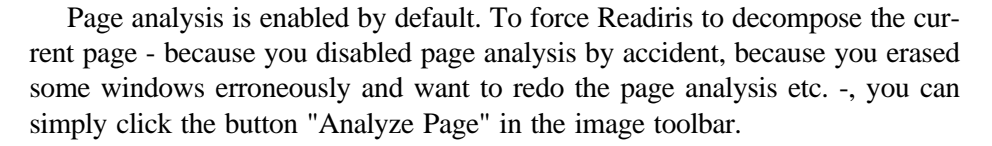

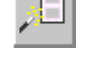

#### Two, Windowing a Scanned Image Manually

Page analysis is the automatic way of windowing a scanned page. Alternatively, you can zone an image manually with the **windowing tools** of Readiris.

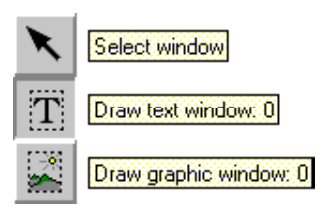

To **create** a rectangle around a text column, select the "Text Window" tool in the image toolbar, click the cursor in the upper left corner of the window, stretch the window by moving the mouse to the lower right corner and click again. (Sides smaller than 1 mm are not allowed, they wouldn't even contain a single character anyway.)

The windows are automatically sorted in the order of creation: arrows indicate the sort order.

You can also frame "irregular" text blocks by drawing **polygonal windows** around them. Non-rectangular windows are created by merging rectangular zones: as soon as two rectangles (of the same type) intersect, they become a single window automatically! In a way, you're building a house by adding one room after the other...

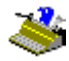

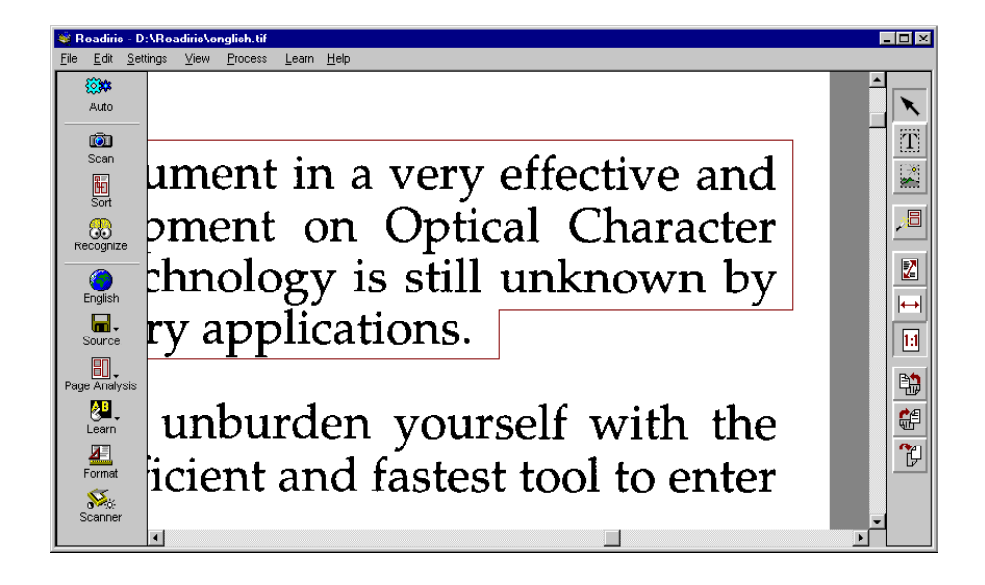

To modify, move and delete windows, you need to **select** them first. To do so, select the "Window Selection" or "arrow" tool in the image toolbar and click inside a window. Rectangular markers now appear at each corner and in the middle of the window sides.

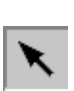

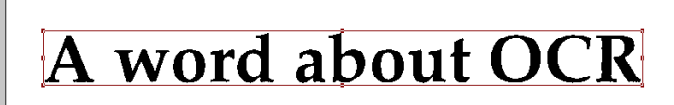

To **unselect** windows, click the mouse button elsewhere. To select **additional windows**, hold down the Shift key while clicking on these extra windows. To select a window and the **included windows** (of the other type), hold down the Ctrl key while clicking on the main window.

Note that you can display the type, pixel coordinates and sort order of a window by pressing the Alt key while you select it!

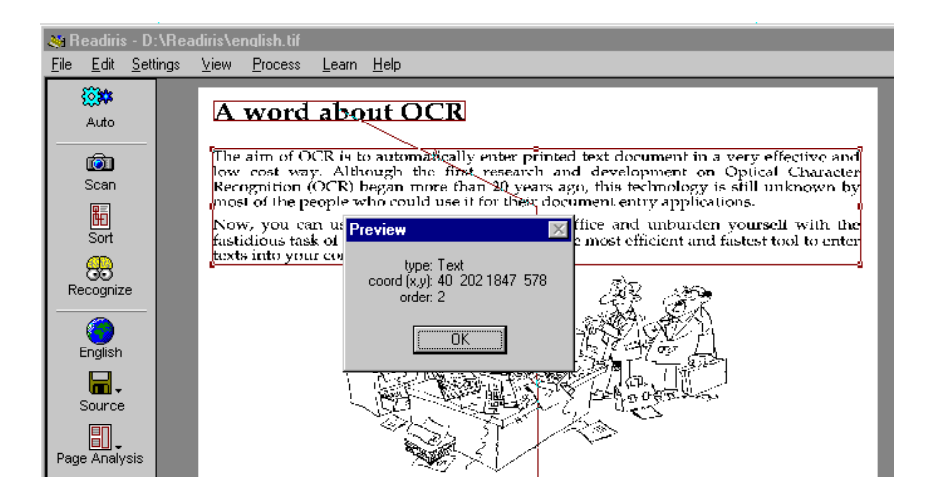

So much for selecting windows. To **modify** a text window, select it, put your mouse cursor over a marker and drag the side to change the window size.

To move a text window, simply select it and drag it to another location.

To **delete** windows, select the window(s) and choose the "Cut" or "Clear" command from the "Edit" menu. The "Cut" command cuts the window(s) to an internal buffer, "Clear" erases the window(s) irretrievably. When you paste windows, they are inserted in their original position, and you have to drag them to their new location.

In fact, *all* familiar commands from the "Edit" menu apply to the windows: you can delete, cut, copy and paste them! The "Undo" command also applies: if you have unfortunately deleted, moved, resized etc. some windows, "Undo" will cancel the last operation.

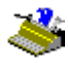

| Edit               |          |
|--------------------|----------|
| <u>U</u> ndo       | Alt+BkSp |
| Cu <u>t</u>        | Ctrl+X   |
| <u>С</u> ору       | Ctrl+C   |
| <u>P</u> aste      | Ctrl+V   |
| Cjear              | Delete   |
| Select <u>A</u> ll | Ctrl+A   |

Also note that shortcuts are available for all commands! Let's give an example: to erase all existing windows, you can choose the command "Select All" or its shortcut Ctrl+A and click the command "Clear" or its shortcut Delete. You are now ready to recreate the necessary layout. To restore the previous layout, you can choose "Undo" or the shortcut Alt+Backspace.

#### THREE, SAVING WINDOWING TEMPLATES

The resulting windowing layouts can be saved as **zoning templates** for future use with the command "Save Layout" under the "File" menu and loaded into memory with the command "Load Layout".

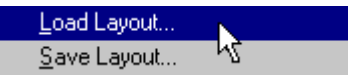

If you have to recognize documents with a similar layout, for instance a 50 page report where the header and footer should be excluded for obvious reasons, a single template can be applied to zone all 50 pages.

When you load a template into memory, page analysis is disabled automatically. The zoning template remains active until you re-enable page analysis on the main toolbar.

#### **R**EADIRIS TAKES YOU AROUND THE WORLD

Assuming that the windows are correctly defined, you are now almost ready to execute the character recognition. We say "almost", because we haven't verified the language and document settings yet.

The language setting can be found on the main toolbar.

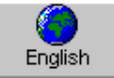

Click the "Language" button to modify the document language.

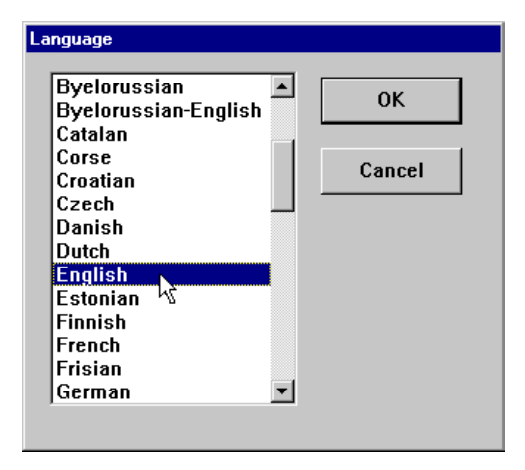

You can press a letter key to move to it directly: if English is currently selected, and you want to select Hungarian, you can click the "H" key on your keyboard to go directly to the Hungarian language. When several languages have the same initial, press the letter several times to go through the options. Let's give an example: Readiris reads Polish and Portuguese. By pressing "P" once, you select Polish, by pressing "P" a second time, you select Portuguese, and by pressing "P" a third time, you're back on Polish.

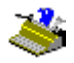

Readiris is far from limited to English: up to 52 **languages** are supported! All American and European languages are supported, including the Central-European languages, Greek, Turkish, the Cyrillic ("Russian") and the Baltic languages.

Also note that the British and American - or should we say "international"? - variants of the English language are distinguished.

It takes the appropriate Windows configuration to display Central-European, Greek, Turkish, Cyrillic and Baltic characters. You may have to install the Windows "service pack" "Multilanguage Support" before your Windows system is able to cope with these languages. Select the icon "Add/Remove Programs" under the "Control Panel" to find out if this Windows module is installed on your PC. Depending on the software bundle you acquired, the Readiris CD-ROM may contain detailled information on how to install this Windows module.

| Add/Remove Programs Properties                                                                                                    | ? ×               |  |  |  |  |
|----------------------------------------------------------------------------------------------------|-------------------|--|--|--|--|
| Install/Uninstall Windows Setup Startup Disk                                                                                                    | a                 |  |  |  |  |
| To add or remove a component, click the check box. A shaded box<br>means that only part of the component will be installed. To see<br>what's included in a component, click Details. |                   |  |  |  |  |
| Components:                                                                                                    |                   |  |  |  |  |
| 🗹 🥘 Microsoft Exchange                                                                                                    | 4.2 MB 🔺          |  |  |  |  |
| 🗆 👼 Microsoft Fax                                                                                                    | 0.0 MB            |  |  |  |  |
| 🔽 🥥 Multilanguage Support                                                                                                    | 10.4 MB           |  |  |  |  |
| 🗹 🏰 Multimedia 🛛 🗟                                                                                                    | 1.1 MB            |  |  |  |  |
| 🔲 🥅 The Microsoft Network                                                                                                    | 0.0 MB 💌          |  |  |  |  |
| Space required:                                                                                                    | 1.2 MB            |  |  |  |  |
| Space available on disk:                                                                                                    | 29.3 MB           |  |  |  |  |
|                                                                                                    |                   |  |  |  |  |
| Includes options to change keyboard, sound, display, and<br>mouse behavior for people with mobility, hearing and visual<br>impairments.                                              |                   |  |  |  |  |
| 1 of 1 components selected                                                                                                    | Details           |  |  |  |  |
|                                                                                                    | <u>H</u> ave Disk |  |  |  |  |
| OK Cano                                                                                                    | cel <u>A</u> pply |  |  |  |  |

Selecting the proper document language is imperative. Based on the selection of a language, the software knows which symbols to recognize. Multi-linguistic support ensures that "exotic" characters such as c,  $\beta$ ,  $\tilde{n}$ ,  $\gamma$  and  $\phi$  are recognized correctly.

Secondly, the software extensively uses **linguistic databases** to validate its results. Suppose that you have to read the word "president" where an ink stain makes the "r" look like an "f". Looking things up in the English lexicon, Readiris will detect autonomously that the word "president" is being read and that it doesn't

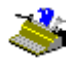

make any sense to recognize the symbol "f". This **"self-learning" technique** is of course highly dependant on the linguistic context.

Linguistics offer useful help to solve **ambiguous cases** such as an "O" which might be mistaken for a '0'. Another typical example is the letter "l" and number '1' which have an identical form in many fonts - think of texts produced on old typewriters! The linguistic context helps to determine whether you are dealing with "l" or '1'.

The illustration below shows various shapes of '1' and "1". The shapes on the first line are unambiguous, the shapes on the second line are ambiguous, but linguistics can solve them. When the context does not suffice, the user intervenes.

# 193 1950s. thr Well, Rossellini

#### **Readiris Changes Languages As Needed**

But the buck doesn't stop here: Readiris can switch languages in the middle of a sentence without any help from the user! When Western words pop up in Greek and Cyrillic documents - many untranscrible proper names, brand names etc. are written using the familiar Western symbols -, Readiris can switch to the correct alphabet automatically. In other words, you can activate a **mixed alphabet** of Greek or Cyrillic and Western characters.

Be sure to select "Greek-English" or the appropriate Cyrillic language setting - for instance "Byelorussian-English". In other words: don't try to just select "Greek" or "Byelorussian" as document language and hope that the Western symbols will come out fine!

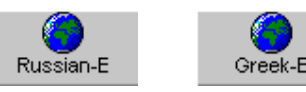

Here's an example where a Russian text contains some English words - open the image file ALPHABET.TIF if you want to try it for yourself!

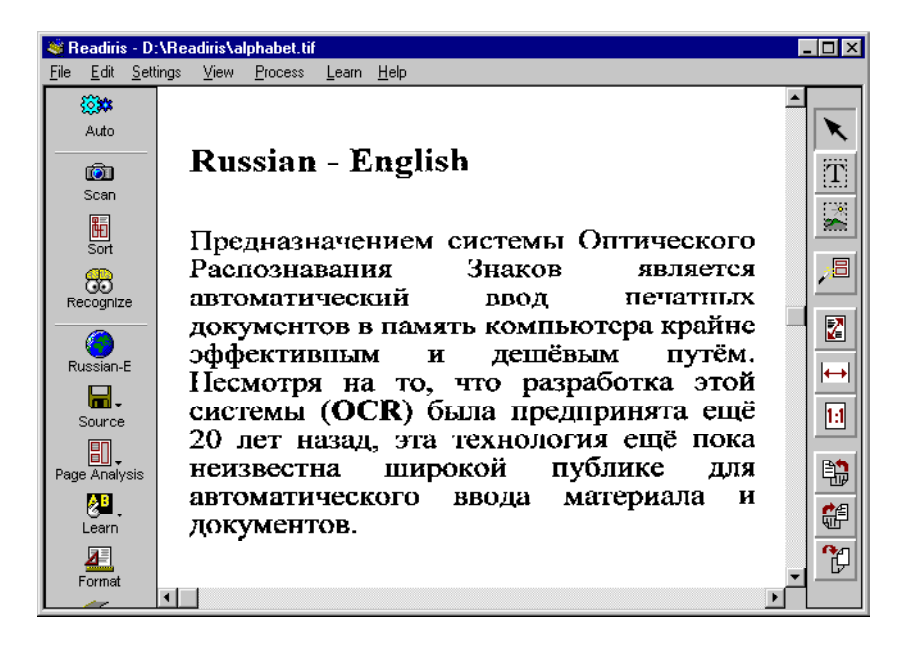

The end result looks like this when opened with the wordprocessor - you may have to select a Cyrillic **font** to display the Russian text correctly.

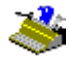

| 🖬 mixed - WordPad 📃 🗆 🗙                                                    |
|----------------------------------------------------------------------------|
| <u>F</u> ile <u>F</u> dit ∏iew <u>I</u> nsert F <u>o</u> rmat <u>H</u> elp |
|                                                                            |
| Times New Roman (Cyrillic) 🔽 12 💌 🖪 🖊 💆 😰 🚊                                |
| <u><u> </u></u>                                                            |
| Russian - English                                                          |
| Предназначением системы Оптического                                        |
| Распознавания Знаков является                                              |
| автоматический ввод печатных                                               |
| документов в память компьютера крайне                                      |
| эффективным и дешёвым путём.                                               |
| Несмотря на то что разработка этой                                         |
| системы (ОСП) была предпринята ещё                                         |
| 20 лет назад, эта технология ещё пока                                      |
| неизвестна широкой публике для                                             |
| автоматического ввода материала и                                          |
| документов.                                                                |
|                                                                            |
| For Help, press F1 NUM                                                     |

To **mix other languages**, simply select the language with the most extended character set. If you have a document where the, say, French translation is placed alongside an English text, you have to select French as language to ensure that the accentuated characters such as  $\varsigma$ ,  $\acute{e}$  and  $\grave{u}$  get recognized correctly.

#### **DEFINING THE DOCUMENT CHARACTERISTICS**

Now that the language is set, we'll turn to the other document characteristics. You can fine-tune the recognition by specifying some document features: the font type and character pitch. Let's clarify what this means.

First of all, indicate whether you are recognizing "normal" or **dot matrix** printed documents with the command "Font Type" under the "Settings" menu.

# User's Guide

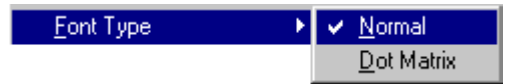

Setting this parameter correctly is mandatory: "draft" or "9 pin" dot matrix symbols are made up of isolated, separate dots, and highly specialized recognition routines are required to recognize them.

# ape-descended life

"Letter quality" dot matrix printing, also called "25 pin" or "NLQ" dot matrix, requires the normal setting, as do the **printing qualities** typeset, typewritten, laser printed and inkjet printed. Obviously, "Normal" is the default value.

The **character pitch** can be set with the command "Character Pitch" under the "Settings" menu.

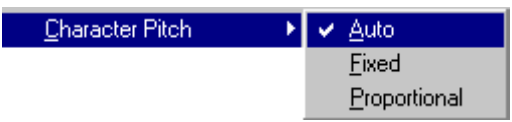

With *fixed* or "monospaced" fonts, all symbols of the font have the same width. An "i" takes up as much horizontal space on a line as a "w", as is the case in this sentence. Think of documents produced using a typewriter, where the carriage moves a fixed distance for each typed symbol.

A *proportional* pitch means that the width of a character depends on its shape. Symbols like m and w are wider, take more horizontal space on a line than the thin characters 1 or j. Virtually all books, magazines and newspapers are printed in proportional pitch.

Courier, a fixed or "monospaced" font Letter Gothic, a fixed or "monospaced" font Century Schoolbook, a proportional font Arial, a proportional font

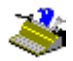

The simplest solution is to leave this option at all times on the default value "Auto", which means that Readiris will detect the character pitch automatically.

# **Readiris Gets More Intelligent Each Time!**

When the document language is selected and document characteristics are set, you can click the "Recognize" button.

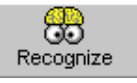

The OCR progress is indicated on-screen. You can click the "Stop" button to abort the text recognition.

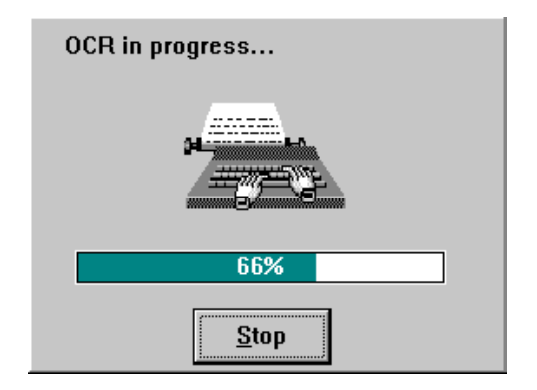

At the end of the recognition, Readiris enters the interactive learning phase when the learning is enabled with the "Learn" button on the main toolbar. Interactive learning is enabled by default.

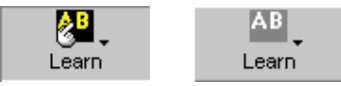

**Font training** can substantially enhance the accuracy of the recognition system. When the user tries to read distorted, defaced forms as are found in real

documents or stylized font shapes which Readiris does not recognize optimally, training can overcome this temporary "failure".

User learning is also used to train the system on **special symbols** which Readiris is unable to recognize, such as mathematical and scientific symbols and dingbats. Some examples: Readiris can be trained to recognize the " $\pi$ " symbol as "pi" or the dingbat " $\mathfrak{T}$ " as "Tel". (However, the list of recognized symbols cannot be extended with the symbols " $\pi$ "and " $\mathfrak{T}$ "!)

The recognized text is displayed progressively and the system stops on doubtful characters, or - if you are dealing with touching characters ("ligatures") - on doubtful character strings. They are always presented in their context, the doubtful characters are highlighted. Unrecognized characters are represented by a tilde (the "~" symbol).

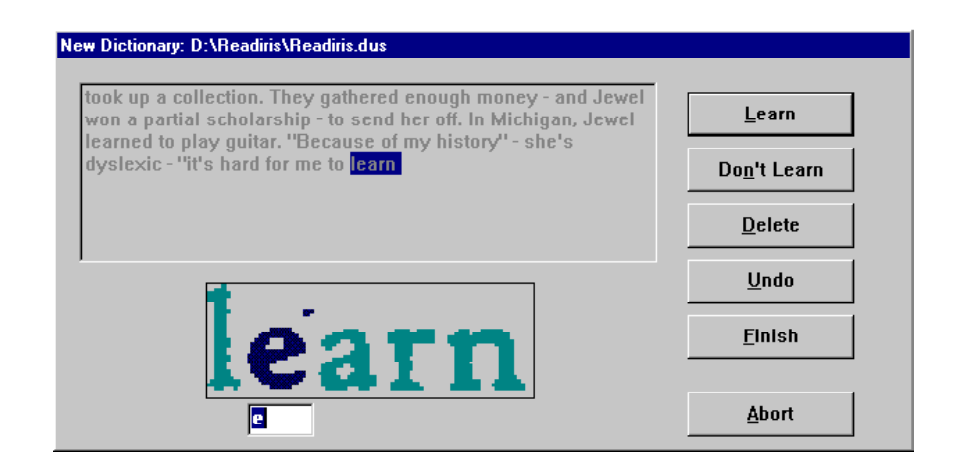

First thing you should do is verify if you activated the correct font dictionary and dictionary mode - these are always indicated in the title of the learning window. If that is not the case, click the "Abort" button - the document image is redisplayed with the zoning as was created - enable the right font dictionary or dictionary mode and run the OCR again. (The operation of font dictionaries will be discussed shortly.)

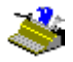

If necessary, enter a character (or character string) for the incorrect or unknown shape and click one of the following buttons.

#### <u>Learn</u>

You agree with the proposed solution or correct it. The program saves this doubtful character in the font dictionary as "sure", final. Future recognition will no longer require your intervention, the shape is considered learnt once and for all.

In the example above, the system stops on a soiled character, and we click "Learn" to accept a shape which cannot be confused with other characters.

#### Don't Learn

You agree with the proposed solution or correct it. The difference with the "Learn" button is that the learnt symbol gets the status "unsure" in the dictionary. For future recognition, the system will propose the learnt solution but still require a confirmation.

This button is used for symbols which might be confused with others: a defaced "e" which might be mistaken for a "c", a damaged "t" which closely resembles an "r" etc.

# User's Guide

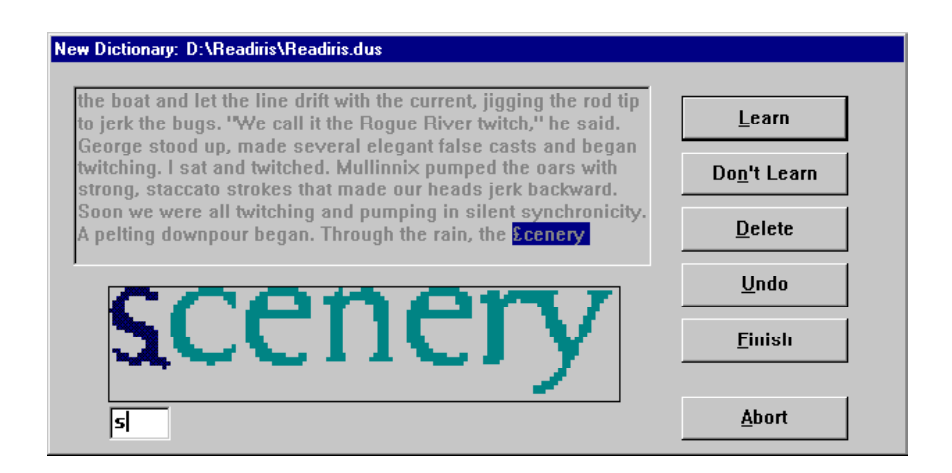

The "s" above is seriously damaged - in fact it is close to the "£" symbol -, and you should click "Don't Learn" so as not to confuse it with the pound symbol.

#### **Delete**

The displayed form is eliminated from the output. This button is used to ignore "noise" on the documents - spots, coffee stains etc. - which might get recognized as points, comma's and what have you -, and to erase any other unwanted symbol.

#### <u>Undo</u>

You go back to correct mistakes. You can undo the nine last decisions.

#### <u>Finish</u>

The learning process is aborted but the OCR continues in automatic mode. All decisions by the system thereafter are accepted without user validation.

Click this button when you see that the recognition is highly accurate and does not require detailled proofreading.

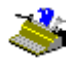

Don't confuse "Finish" with the "Abort" button: with "Abort", no output is generated and you start all over, with "Finish", the text is created, it just isn't proofread in detail!

#### THE ROLE OF FONT DICTIONARIES

The results of each training session are temporarily held in the computer's memory but can and should be stored in files called "dictionaries" for future use.

These font dictionaries should be loaded into memory when you want to recognize similar documents in order to make use of the extra intelligence they contain; in this way, Readiris takes into account the intelligence stored in these font libraries. You could say that Readiris gets more intelligence each time you use it!

How does this work? The operation of font dictionaries is controlled by the "Learn" menu: you have to select a dictionary with the command "Font Dictionary" and determine its mode of operation.

| Dictionary         |            |   |          |   | ? ×          |
|--------------------|------------|---|----------|---|--------------|
| Look jn:           | 🔄 Readiris | • | <b>E</b> | Ť | 8-8-<br>8-8- |
| 🔊 Readiris.du      | us         |   |          |   |              |
|                    |            |   |          |   |              |
|                    |            |   |          |   |              |
|                    |            |   |          |   |              |
|                    |            |   |          |   |              |
| 1                  |            |   |          |   |              |
| File <u>n</u> ame: | Readiris   |   |          |   | <u>O</u> pen |
| Files of type:     | Dictionary |   | •        |   | Cancel       |
|                    |            |   |          | _ |              |
| New Dicti          | ionary     |   |          |   |              |
| C <u>A</u> ppend D | Dictionary |   |          |   |              |
| C <u>R</u> ead Dic | tionary    |   |          |   |              |

Font **dictionaries** are limited to 500 shapes, and you are recommended to create separate dictionaries for specific applications, for instance per type of document. For clarity, you are recommended to give meaningful names to the font dictionaries, for instance REPORT.DUS, PALATINO.DUS etc. Dictionaries have the default extension \*.DUS. Training no longer has effect when the dictionary is full: the results of the learning are no longer held in memory or written to a dictionary.

You can set the dictionary mode inside the command "Font Dictionary" or directly under the "Learn" menu. Three dictionary modes are available: new, append and read.

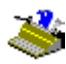

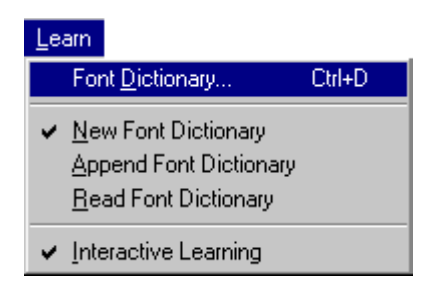

By selecting "New Font Dictionary", you indicate that the training results will be saved in a *new* dictionary. (If you select an existing dictionary, its contents will be erased.)

The append mode indicates that the training results will be saved in an *exist-ing* dictionary: the recognition makes use of the extra intelligence already contained in the dictionary, and you add new font shapes to it. In simple terms, this option allows you to build up a font dictionary in several steps.

(When you enter a filename for a new dictionary and activate the "append" mode, an empty font dictionary is created and you complete it.)

With the last option, "Read Font Dictionary", the dictionary functions in readonly mode: you make use of the dictionary *without* adding new font shapes to it.

Select the new mode when a single page is recognized. To recognize many pages of the same type - pages with the same fonts and printing quality - select the new mode for the first page, the append mode for a few pages more and the read mode for the rest of the document(s). When multipage documents are recognized, scanning a next page automatically puts the user dictionary in the append mode.

Know that the tooltip of the "Learn" button indicates at all times which font dictionary is currently active and in which mode that dictionary operates.

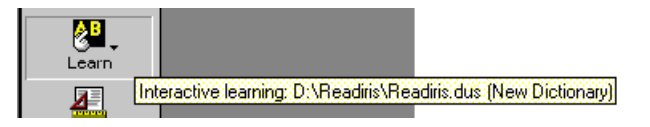

When you enter the interactive learning, the dictionary and its operating mode are indicated in the window title; you should click the "Abort" button and start over in case they are wrong.

| ew Dictionary: D:\Readiris\Readiris.dus                                                                                                    |                      |
|----------------------------------------------------------------------------------------------------|----------------------|
| Almost immediately we encountered Graves Creek Falls, a I<br>0 foot drop through a boulder field. Nowing bow first, Mullinnix<br>becaud escient the secret a slow encourse and these at the | Learn                |
| lip of the drop, swung sideways to pick his slot. At the last second, he pivoted downstream, and we shot through the froth                                                                  | Do <u>n</u> 't Learn |
| without so much as kissing a rock. "Deftly done:" I said as an<br>icebreaker. "What class was that <mark>one?"</mark>                                                                       | <u>D</u> elete       |
| ~                                                                                                    | <u>U</u> ndo         |
| one/                                                                                                    | <u>F</u> inish       |
|                                                                                                    |                      |
|                                                                                                    | Abort                |

#### WHERE TO TAKE THE TEXT

The interactive training concludes the character recognition. You are prompted to save the recognized text.

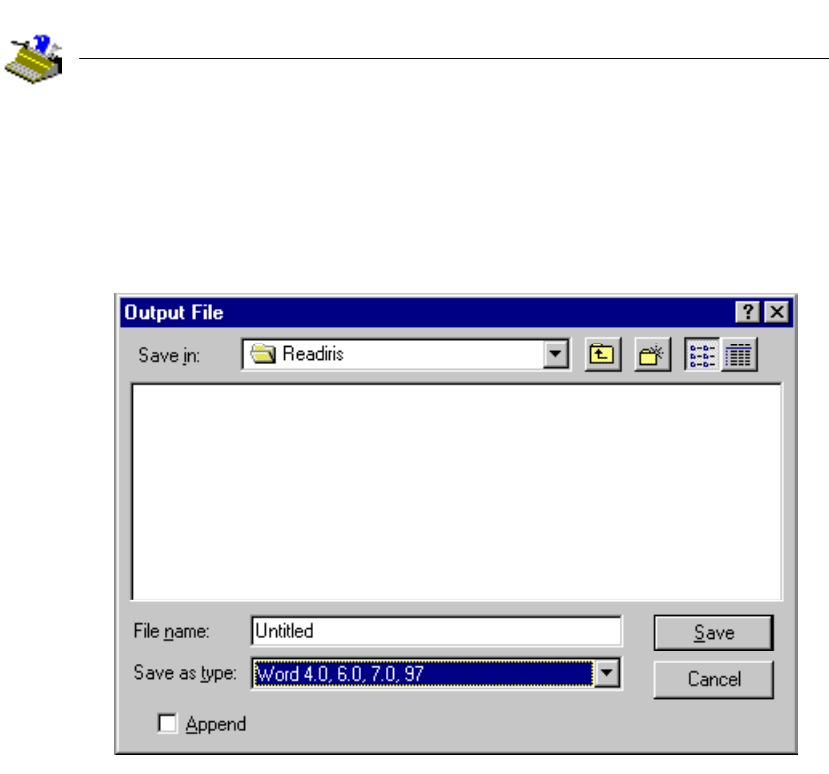

You can create a new file and append an existing text file - that's why you have an "Append" option. You could for instance add two scanned pages of text to a study which you wrote yourself. If you append an existing file, be sure it isn't currently open, because that will prevent you from writing to it!

| Readiris | ×                                                                                      |
|----------|----------------------------------------------------------------------------------------|
| ⚠        | Unable to write file D:\Readiris\Readiris.rtf: file may be in use by other application |
|          | Cancel                                                                                 |

Saving the text means more than indicating a filename for the output file. You also select a file format and determine the appearance of the recognized text. In short, you have to decide where you want to take the text before you launch execution.

The **text format** can't be selected in this window, as you save the text - you have to do it with the "Format" button (or the command "Text Format" under the "Settings" menu) - *before* you launch the OCR.

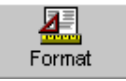

This command allows you to select the file format for the output text, but don't forget that you can copy the recognized text to the Windows **clipboard**, so there is no strict need to save the reading result to an external file!

| Text Format                           |                          | ×        |
|---------------------------------------|--------------------------|----------|
| - Output                              |                          |          |
| C <u>C</u> lipboard                   | <clipboard></clipboard>  | <b>V</b> |
|                                       | Rich Text Format (*.rtf) | -        |
| - Layout                              |                          |          |
| C Create <u>b</u> ody text            |                          |          |
| © <u>R</u> etain word and paragraph f | ormatting                |          |
| Recreate source document              |                          |          |
| - Options                             |                          |          |
| Merge lines into paragraphs           |                          |          |
|                                       |                          |          |
|                                       |                          |          |
| OK                                    | Cano                     | el       |

#### **ORGANIZING THE TEXT OUTPUT**

Some options allow you to influence the look of the text output.

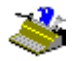

The **text flow** of the output document is directly influenced by the option "Merge Lines into Paragraphs" as you'll find under the "Format" button.

Options <u>M</u>erge lines into paragraphs

Keep this option enabled to have Readiris detect the paragraphs: Readiris will then apply the normal **wordwrap** typical of wordprocessors, otherwise, a carriage return is added after each line and hyphenated words remain so! Paragraph detection is enabled by default.

Let's give an example to clear things up. When the first three lines of a column are "The new presi-", "dent waved from the balcony." and "His wife had joined him.", the paragraph detection gives you the following result: "The new **president** waved from the balcony. **His** wife had joined him." The hyphenated parts of the word "president" were "reglued" and a space was added at the end of the first sentence, thus creating naturally flowing text.

Had paragraph detection *not* been enabled, the original layout would have been retained, with a carriage return added at the end of each line.

(The "Format" button contains some formatting options we haven't discussed yet - this will be done shortly.)

#### **Recognizing Multiple Pages**

When you click "Save" to save the text, the system prompts you to read another page or not. (If you send the recognized text to the clipboard, you obviously won't be prompted to save the text.)

| Readi | ris                   |                     |
|-------|-----------------------|---------------------|
| 1305  | i characters in D:\Re | adiris\Readiris.rtf |
|       |                       |                     |
|       |                       |                     |
|       |                       |                     |
|       |                       |                     |
|       | <u>N</u> ext Page     | End                 |

At this stage, some brief **statistics** are given on the number of characters you've just read. Select "End" to conclude the first tutorial. The scanned image is displayed again with the zoning as created to be available for further processing, it stays there until you scan another page.

You can now open the recognized text with your wordprocessor or text editor, import it into your desktop publishing software or any other text-based application. You have indeed converted a paper document into an editable computer file, be it 10 to 25 times faster than manual retyping! Go ahead and compare it with the image you have inside your Readiris window.

Our single page tutorial ends here. But how do you save the text of the additional pages? Or in other words: how do you process documents consisting of multiple pages?

It's actually very simple: click "Next Page" when you are prompted to read another page. When you do so, another page will be scanned promptly if your scanner functions as image source. Secondly, the output file and font dictionary are put in the append mode automatically so that you can append the text and continue the font training comfortably.

You can go on recognizing other pages: the new text is appended to the text file each time you save after the recognition.

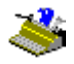

#### SETTING UP YOUR SCANNER

Let's set our scanner up now. It is assumed that the scanner hardware and necessary drivers are installed correctly.

If your Readiris software licence was bundled with a scanner model, this step probably is unnecessary as your scanner may already be set up under Readiris.

Click the "Scanner" button on the main toolbar.

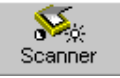

Click the button "Scanner Model" to determine your scanner model.

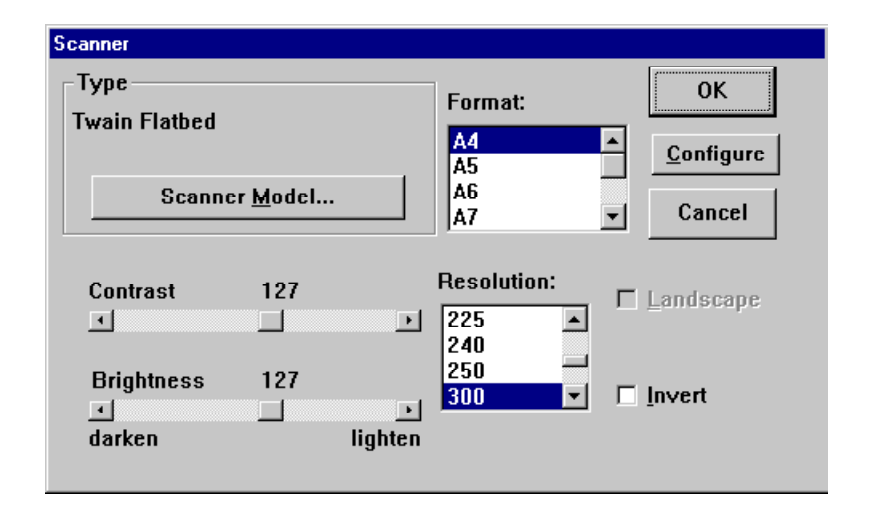

When you select the option "<Image>" as "scanner", prescanned images function as image source at all times - you won't have even to select the disk as image source on the main toolbar with the "Source" button.

The "Configure" button is only available when you scanner allows it. It gives access to some advanced scanning parameters; with Twain scanners, clicking

the "Configure" button allows you to select the Twain source. (You can also use the command "Select Source" under the "File" menu.)

| Select Source      | ×      |
|--------------------|--------|
| Sources:           |        |
| DeskScan II        |        |
| DeskScan II 2.3    |        |
| HP PictureScan     |        |
| HP PictureScan 2.0 |        |
|                    | Select |
|                    | Cancel |
|                    |        |

Your scanner may also come with a **scanning platform** such as Visioneer PaperPort or HP Document Assistant. Depending on the software bundle you acquired, you may find specialized manuals concerning the scanning platforms on the Readiris CD-ROM.

Once the scanner is selected, the same window may allow you to set the scanning resolution, the page format and orientation, brightness and contrast and may allow you to indicate whether you are going to use the scanner's document feeder. With Twain compliant scanners, all scanning parameters are often set within the Twain interface.

Select a **resolution** of 300 dpi for normal applications, use a higher resolution of 400 dpi for small print (below 10 point) and when the document is very degraded.

Readiris reads **point sizes** of 6 to 72 point (0.08 to 1" or 0.21 to 2.54 cm).

6 point

# 72 point

Readiris also recognizes "**drop letters**", large caps that cover several lines. (These can of course be no bigger than 72 point!)

Readiris reads drop letters (also called "drop" caps) that cover several lines and assigns them to their starting line.

By enabling the option "Landscape", you indicate that the selected page orientation is wide ("landscape") instead of tall ("portrait"). The page orientation actually applies to reduced page formats: on an A4 flatbed scanner, you can scan, say, A5 pages (half that big) in portrait or landscape format, but you can obviously only scan the full A4 surface in one direction!

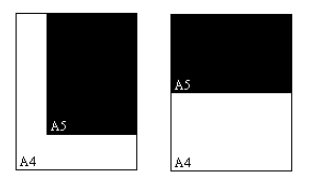

Whenever you need to adjust the page orientation, you can use the **rotation** tools on the image toolbar. (Corresponding commands are found under the "View" menu.)

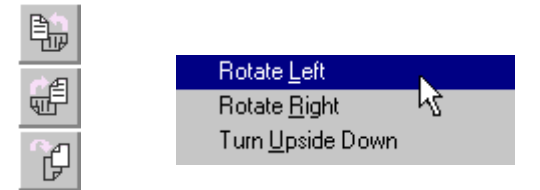

Three rotation directions are available: to the left, to the right and upside down. Rotation takes a few seconds as the image itself is updated, not just the display on-screen.

Set the **brightness**, and, if available, the **contrast**. The contrast setting is only available on some scanners. Drag the slider bar to darken or brighten the document; the selected values are represented numerically.

Finally, the option "Invert" allows you to generate **"inverted" images** - activate this option to process full pages with white text on a black background.

#### SAVING DEFAULT SETTINGS

Set all scanning parameters correctly and click the command "Save Default Settings" under the "File" menu to save the current settings as **default settings** for future use.

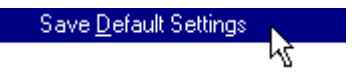

Settings files contain more than the scanner **settings**: they also determine whether you are going to use interactive learning, which font dictionary is used (and its mode), which language and font type - for instance a normal, proportional font - the documents have etc. In short, *all* operational settings of Readiris are stored in the settings files.

# SAVING SPECIFIC SETTINGS

The default settings will obviously be used at each startup, but you can save specific settings as well to avoid having to redefine the operational parameters. The commands "Save Settings" and "Load Settings" under the "File" menu take care of this.

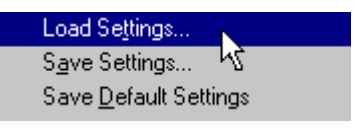

Let's give an example: if you regularly have to OCR English documents with a specific layout, you are recommended to create a settings file for this type of document. You would then select "English" as the document language, load a specific zoning template to avoid having to reapply the same windowing each time, disable learning but activate a font dictionary in the "read" mode because the same typefaces are used systematically etc.

If you are unsure what the current settings are, you don't have to "plunge" into every menu and command to discover what they are. You can use the command "Info" from the "File" menu to get an overview.

| Information o                                                                   | on settings                                         |                                       |                                                              |
|---------------------------------------------------------------------------------|-----------------------------------------------------|---------------------------------------|--------------------------------------------------------------|
| Scanner<br>Model<br>Resolution<br>Format<br>Brightness<br>Contrast<br>Landscape | Twain Flatbed<br>300 dpi<br>A4<br>127<br>127<br>0ff | Text<br>Format<br>Paragraph<br>Layout | OK<br>Rich Text Format<br>Off<br>Recreate source<br>document |
| Language                                                                        | English                                             | - Graphics<br>Format                  | TIFF 1d PackBits                                             |

#### **Recognizing Pages Automatically**

Now that our scanner is set up, we want to get started capturing documents. Don't forget to select the scanner as image source with the "Source" button!

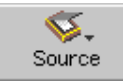

Instead of going through the OCR step by step, we will now recognize a page automatically. We therefore click on the "Auto" button instead of the "Scan" button.

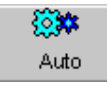

Automatic OCR means that a page is successively scanned, windowed by page analysis or a zoning template and recognized without interactive learning. All you have to do is initiate the scanning and save the recognized text, the intermediate steps are handled by Readiris.

#### **Readiris Recreates Your Document Layout**

Automatic recognition, which renders the recognition process automatic, should *not* be confused with autoformatting! "Autoformatting" means that Readiris recreates a **facsimile copy** of the scanned document: the word, paragraph and page formatting of your original document are applied.

Similar typefaces (serif and sans serif, proportional and fixed) are used as in the source document, the point sizes and typestyles (bold, italic and underlined) are maintained across the recognition. The tabs and the alignment (left and justified) of each text block are recreated. The placement of columns, text blocks and graphics follows your original document. In other words, Readiris allows you to archive a true copy of your documents, be it a editable and compact text file instead of a scanned image!

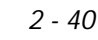

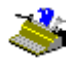

All this implies that the sorting of windows does *not* apply when "autoformatting" is used: any sorting you may have done on the results of the page analysis is simply ignored!

Here's an example of how it works. To get acquainted with this feature, open the image AUTOFORM.TIF which is found in your Readiris folder.

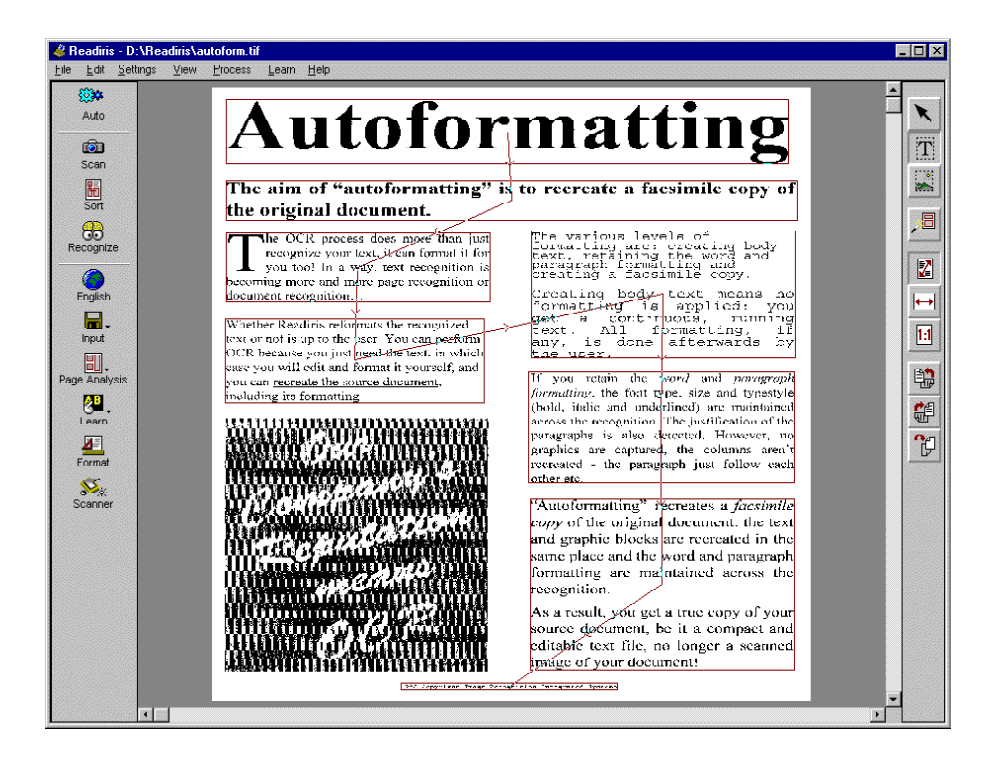

Click the "Format" button on the main toolbar and select "RTF" (Rich Text Format) as output format and "Recreate Source Document" as layout option. (It's up to you whether or not you enable the option "Merge Lines into Paragraphs" to activate wordwrap within the paragraphs.)

| Text Format                           |                          | ×        |
|---------------------------------------|--------------------------|----------|
| Output                                |                          |          |
| O <u>C</u> lipboard                   | <clipboard></clipboard>  | <b>Y</b> |
|                                       | Rich Text Format (*.rtf) | -        |
| Layout                                |                          |          |
| C Create <u>b</u> ody text            |                          |          |
| C <u>R</u> etain word and paragraph f | ormatting                |          |
| Recreate source document              |                          |          |
| Options                               |                          |          |
| Merge lines into paragraphs           |                          |          |
|                                       |                          |          |
| ОК                                    | Cance                    | el       |

Note that layout reconstruction is limited to the RTF format. Other, "poor" formats generating "plain" text such as ASCII, ANSI etc. do *not* support advanced formatting codes and therefore cannot offer autoformatting.

On the plus side, RTF is a widely used text format that can be opened by any popular wordprocessor. (Know that WordPad is a "reduced" text editor, not a fully featured wordprocessor; WordPad may open RTF files but ignores most formatting elements such as text blocks, alignment etc.)

When the recognized text is opened using a wordprocessor, the text looks like this without *any* intervention by the user. To see the effect correctly, you need to enable the "WYSIWIG" mode of your wordprocessor, mostly called "page layout" mode.

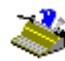

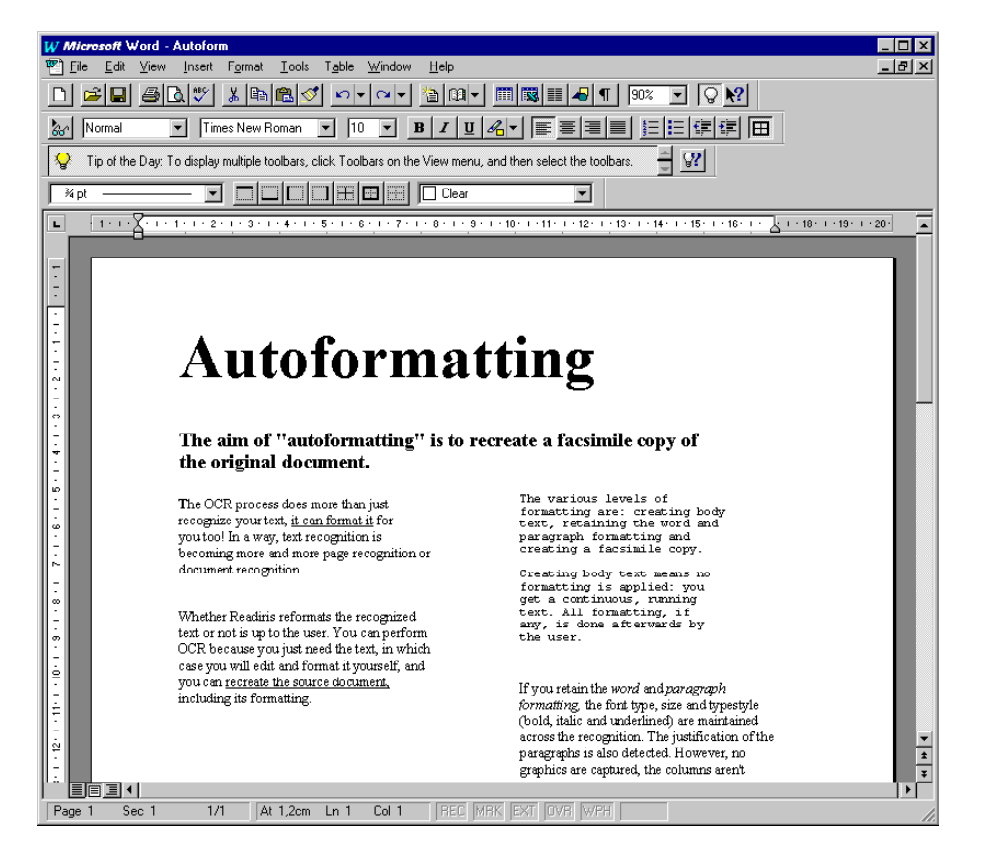

In short, Readiris not only recognizes your texts, but can format them for you as well. OCR isn't just text recognition anymore, it is becoming more and more **page** or document **recognition** as well!

#### **TEXT FORMATTING, PART 2**

The other layout options are "Create Body Text" and "Retain Word and Paragraph Formatting".

As the icon on the right side illustrate, creating **body text** means you create a non-formatted, "running" text. The text will be captured, but its formatting is entirely ignored. Use this option when you just need to recapture a text but not its layout.

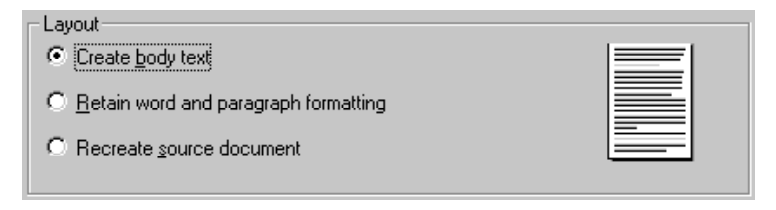

The option "Retain Word and Paragraph Formatting" represents the middle road: the **word formatting** - font type (serif - sans serif, proportional - fixed), point size and typestyle (bold, italic and underlined) - is retained across the recognition, and so is the **paragraph formatting** - the tabs and the alignment (left - justified).

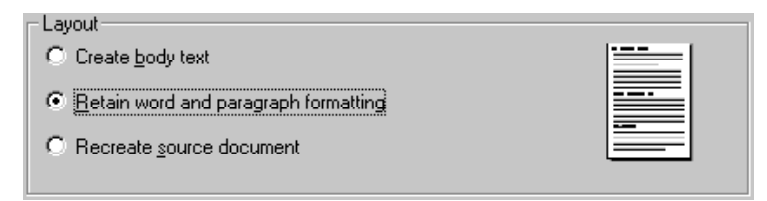

Don't confuse this formatting option with "full" autoformatting: this option just puts one paragraph after the other, it does not recreate columns or copy the relative position of the various text blocks. Nor will it include the graphics as full autoformatting can do.

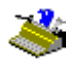

#### PLACING THE GRAPHICS INSIDE THE TEXT

In our example, the graphic was not included in the recognized text: we got an empty space where the illustration used to be. That's normal, as graphics don't contain any text, page analysis ignores them. Still, we want to create a facsimile reproduction of our original document, so we'll repeat the OCR, only this time with the graphic included.

To do so, draw a graphic window around the cartoon. This is done in the same way as drawing text windows, simply select the "Graphic Window" tool now.

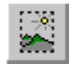

As the tooltip of the graphic window tools will tell us, we have one graphic window on-screen.

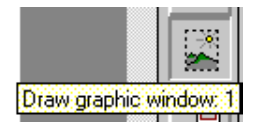

You can also press the Alt key while you select a window to display its type and its coordinates. (Contrary to text windows, graphic windows have no sort order.)

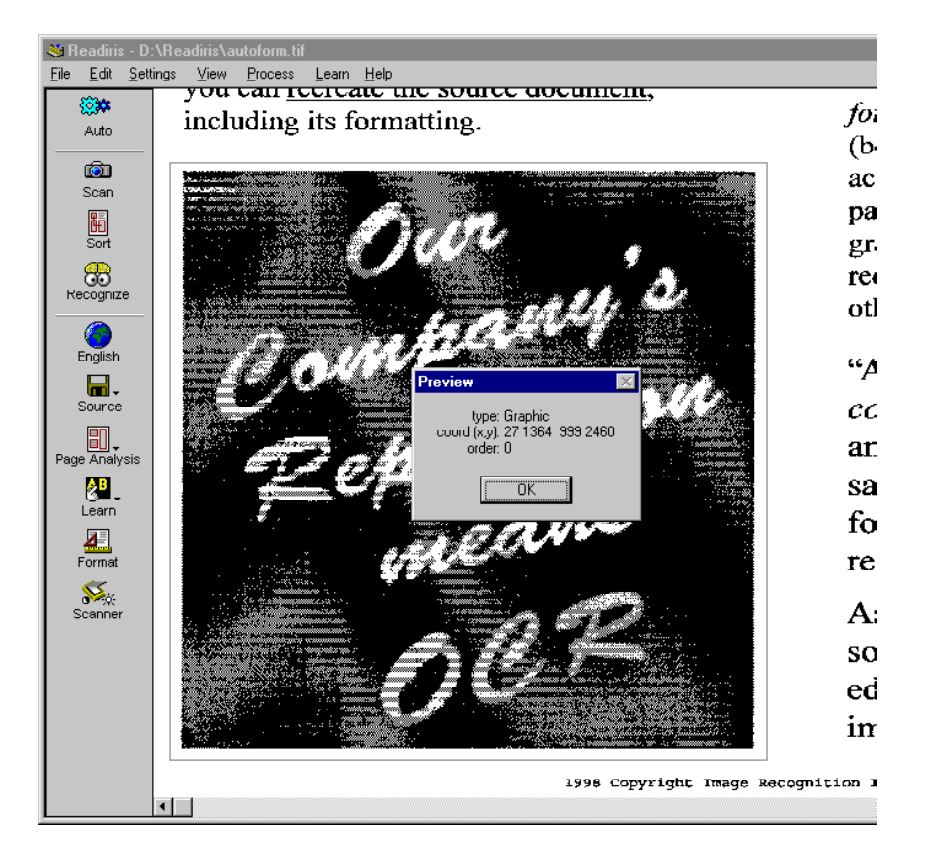

Repeat the recognition with the formatting option "Recreate Source Document" selected. When you re-open the recognized text, you will see that the black-and-white graphic is included.

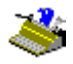

#### SAVING GRAPHICS SEPARATELY

Saving graphics inside the text is only possible with "full" autoformatting this implies the RTF text format and the layout option "Recreate Source Document" -, not with "poor" text formats such as ASCII, ANSI etc. Still, with Readiris, you can save graphics without performing text recognition.

As the OCR software Readiris generates **black-and-white images**, no greyscale or color images, it doesn't make any sense to scan photographs with Readiris, but you can capture lineart graphics effortlessly.

How? Draw a graphic zone around the illustrations, cartoons etc. you need. Next, choose the command "Save Graphics" under the "File" menu.

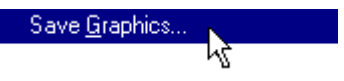

You are prompted to specify a filename. Determine which graphic file format you will use. Select a format that's supported by your paint or photo retouching software. The TIFF and Paintbrush (PCX) formats are available. (Paintbrush files can always be opened with the Windows accessory Paint.)

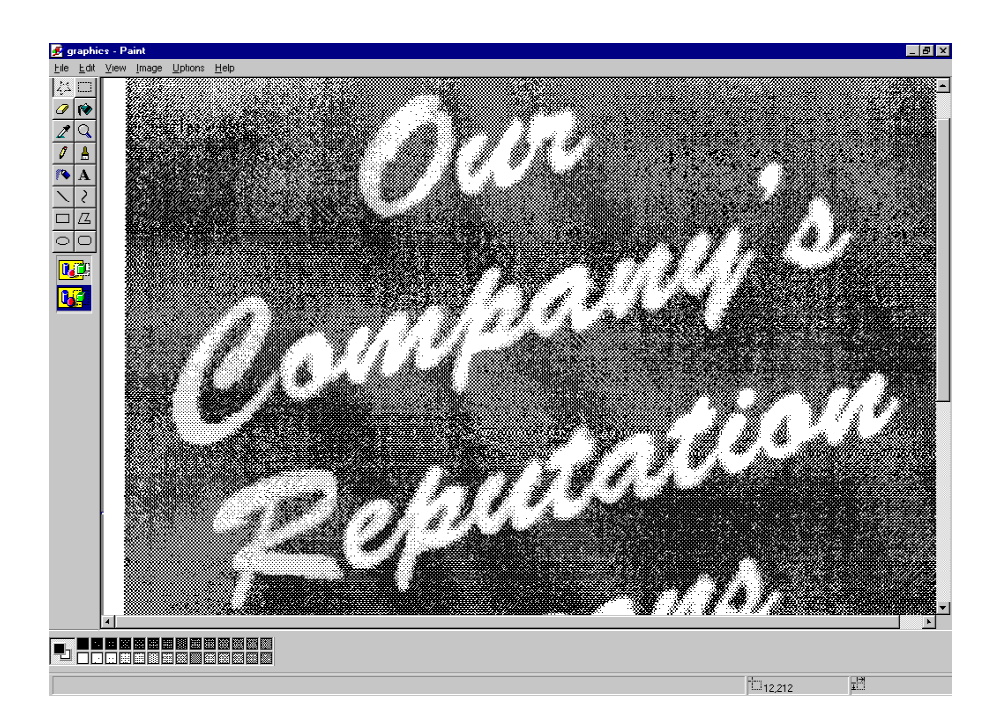

The graphics are saved in a single file. You don't have to limit yourself to a single graphic, but if you draw several graphic windows, they will be collected, "stacked" in a single file. (You can use the "Crop" command of your paint or photo retouching program to separate them.)

Sides smaller than 1 mm are not allowed - bitmaps of that size hardly contain any information. "Irregular", non-rectangular windows are invisibly converted into rectangles: Readiris covers the maximal surface based on the largest coordinates. In the example below, the graphic window with the black border is completed by the shaded area.

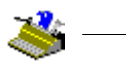

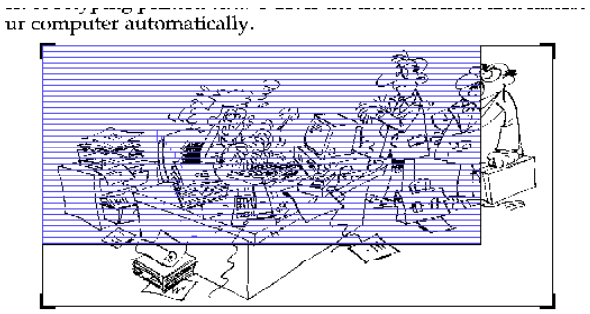

int is read by your scanner. This device acts as the "eye" of yo

#### **Reading Faxes and Deferred Recognition**

Saving images as image files opens another possibility: you can save the *full* page and perform **deferred OCR** on it later on. That's what we did with the prescanned images of our tutorials.

Draw a graphic window around an entire page and save the graphic in the TIFF format.

| <b>Graphics</b> File  |                                                    |   |          | ? ×          |
|-----------------------|----------------------------------------------------|---|----------|--------------|
| Save jn:              | 🔁 Readiris                                         | • | <b>E</b> | *            |
|                       |                                                    |   |          |              |
|                       |                                                    |   |          |              |
|                       |                                                    |   |          |              |
|                       |                                                    |   |          |              |
|                       |                                                    |   |          |              |
|                       |                                                    |   |          |              |
| File <u>n</u> ame:    |                                                    |   |          | <u>S</u> ave |
| Save as <u>t</u> ype: | TIFF 1d PackBits (*.tif)                           |   | •        | Cancel       |
|                       | TIFF 1d PackBits (*.tif)                           |   |          |              |
|                       | TIFF Uncompressed (*.tif)                          | К |          |              |
|                       | [∠soft Paintbrush (*.pcx)<br>TTFF Group IV (*.tif) |   |          |              |

You can now select the disk as image source and open the image file with the "Scan" button. (If you use the "Open" command under the "File" menu, you don't even have to update the image source.)

Readiris opens black-and-white TIFF images (uncompressed, packbits, Group 3 and Group 4 compressed), Paintbrush (PCX) images and Windows bitmaps (BMP). This capability is particularly useful to convert your **faxes** into editable text files!

If you have any influence over your correspondents, ask them to send faxes with the "fine" quality - those faxes have the higher resolution of 200 dpi and will yield better OCR results.

Don't forget that you can use "**drag and drop**" to open images: drop an image file from the Windows Explorer onto the image zone of Readiris and it is promptly opened!

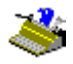

#### **Recognizing Tables**

So far, we've recognized texts and faxes and we've saved graphics. Let's process a table now. Take a table of figures and scan it, or open the sample image TABLE.TIF in your Readiris folder.

Actually, the image TABLE.TIF contains two tables, and that's no coincidence! How tables get processed depends on their layout.

When there are borders around the cells, the page analysis zones the entire table and Readiris can reconstruct it. When no borders enclose the table cells, the user has to draw windows around each column to neatly arrange the output in table cells.

Let's give two examples, starting with the framed table. As there are *borders around each cell*, the page analysis detects the table by zoning it with a single (text) window.

| Auto                          | Readiris allows you to read tables of figures in me<br>use of the "Connect" feature to read numeric data (                                                                                                    | iny ways. <sup>1</sup><br>directly fro                                   | You can<br>m withir                                   | even ma<br>the spr                                    | ake good<br>cadsheet                                                                                   |                                       |
|-------------------------------|----------------------------------------------------------------------------------------------------|--------------------------------------------------------------------------|-------------------------------------------------------|-------------------------------------------------------|----------------------------------------------------------------------------------------------------|---------------------------------------|
| (Ô)                           | MS Excel:                                                                                                    |                                                                          |                                                       |                                                       |                                                                                                    |                                       |
| Scan                          |                                                                                                    |                                                                          |                                                       |                                                       |                                                                                                    |                                       |
| 5ort                          | That are two operating nucles; how tables get processed depends on their layout.                                                                                                    |                                                                          |                                                       |                                                       |                                                                                                    |                                       |
| -                             | When the table has borders around the cells, the page analysi                                                                                                    | s frames that                                                            | table with a                                          | a single w                                            | indow and                                                                                              |                                       |
| 00                            | the table gets recreated by adding <1 abs codes herween the                                                                                                    | colls, (Uso t.                                                           | he comma                                              | id "Conve                                             | ert Text to                                                                                            |                                       |
| ecognize                      | Table of your wordprocessor to round image off.)                                                                                                    |                                                                          |                                                       |                                                       |                                                                                                    |                                       |
|                               | This work, when you gothin the word and paragraph formation                                                                                                    | and mixed we                                                             | n exercetor                                           | the course                                            | daaraar                                                                                                |                                       |
|                               | THEN WHEN NOTE IN MELLIN PROPERTY OF A DATA STRATEGY AND THE PROPERTY OF A DATA STRATEGY AND THE PROPERTY OF A DATA STRATEGY AND THE PROPERTY OF A DATA STRATEGY AND THE PROPERTY AND THE PROPERT | ADDE WHEN YO                                                             | n n create                                            | ILLE SOUTHER                                          | e anocanneing                                                                                          | E 15 15                               |
|                               | - see the "Format" botton on the main toolbar.                                                                                                    |                                                                          |                                                       |                                                       |                                                                                                    | 1 1 1 1 1 1 1 1 1 1 1 1 1 1 1 1 1 1 1 |
| English                       | - see the "Format" botton on the main toolbar.                                                                                                    | 2                                                                        |                                                       |                                                       |                                                                                                    |                                       |
| English                       | - see the "Formut" botton on the main toolbar.                                                                                                    |                                                                          |                                                       |                                                       |                                                                                                    |                                       |
| English<br>Source             | - see the "Format" bottom on the main toobar.                                                                                                    | SN                                                                       | Prix                                                  | Nbr                                                   | Total                                                                                                  |                                       |
| English<br>Gource             | - see the "Forma" botton on the main toobar.                                                                                                    | SN<br>22 290                                                             | Price<br>60                                           | Nbr<br>1                                              | Totat<br>60                                                                                            |                                       |
| English<br>Source             | - see the "Format" botton on the main toolbar.           Lever 1.5" (1 color - blue)           Lever 1.5" (2 color s)                                                                                                    | SN<br>22 290<br>22-339                                                   | Price<br>60<br>125                                    | Nbr<br>1<br>2                                         | Total<br>60<br>250                                                                                     |                                       |
| English<br>Source             | <ul> <li>see the "Formal" bottom on the main toolbar.</li> <li>Levers and valves</li> <li>Lever 1.5" (1 color - blue)</li> <li>Lever 1.5" (4 colors)</li> <li>Lever 1.5" (2 colors - standard red / green) (selectable)</li> </ul>                                                                                                    | SN<br>22 290<br>22-339<br>22-429                                         | Price<br>60<br>125<br>149                             | Nbr<br>1<br>2<br>1                                    | Total<br>60<br>250<br>149                                                                              |                                       |
| English<br>Gource             | - see the "Format" botton on the main toolbar.           Lever 1.5" (1 color - blue)           Lever 1.5" (4 colors)           Lover 1.5" (2 colors - standard red / green) (selectable)                                                                                                    | SN<br>22 290<br>22-339<br>22-429<br>22-429<br>22-199                     | Price<br>60<br>125<br>149<br>166                      | Ntor<br>1<br>2<br>1<br>1                              | Total<br>60<br>250<br>149<br>166                                                                       |                                       |
| English<br>Source<br>Analysis | <ul> <li>see the "Formal" botton on the main toobar.</li> <li>Lever 1.5" (1 color - blue)<br/>Lever 1.5" (4 color - blue)<br/>Lever 1.5" (4 color - a)<br/>Lover 1.5" (2 colors - standard red / green) (selectable)<br/>Lever 1.5" (2 colors - standard red / green) (selectable)<br/>Valve 307-50 (5 liter / minute)</li> </ul>                                                                                                    | SN<br>22 290<br>22-339<br>22-429<br>22-199<br>37-129                     | Price<br>60<br>125<br>149<br>166<br>108               | Ntor<br>1<br>2<br>1<br>1<br>2                         | Total<br>60<br>250<br>149<br>166<br>216                                                                |                                       |
| English<br>Source<br>Analysis | <ul> <li>see the "Format" botton on the main toolbar.</li> <li>Levers and valves</li> <li>Lever 1.5" (1 color - blue)</li> <li>Lever 1.5" (2 colors - standard red / green) (selectable)</li> <li>Lever 1.5" (2 colors - data and red / green) (selectable)</li> <li>Lever 1.5" (2 colors - data and red / green) (selectable)</li> <li>Valve 367-75 (7.5 liter / minute)</li> <li>Valve 367-75 (7.5 liter / minute)</li> </ul>                                                                                                    | SN<br>22,290<br>22-339<br>22-429<br>22-199<br>37-129<br>37-469           | Price<br>60<br>125<br>149<br>166<br>108<br>129        | Ntor<br>1<br>2<br>1<br>1<br>2<br>1                    | Total           60           250           149           166           216           129               | and and and                           |
| English<br>Source             | <ul> <li>see the "Format" botton on the main toobar.</li> <li>Lever 1.5" (1 color - blue)<br/>Lever 1.5" (4 colors)</li> <li>Lever 1.5" (2 colors)</li> <li>Lever 1.5" (2 colors)</li> <li>Valve 367-50 (5 liter / minute)</li> <li>Valve 367-75 (1/5 liter / minute)</li> <li>Valve 367-75 (1/5 liter / minute)</li> </ul>                                                                                                    | SN<br>22 290<br>22:339<br>22:429<br>22:199<br>37:129<br>37:429<br>37:429 | Price<br>60<br>125<br>149<br>166<br>108<br>129<br>149 | Nbr<br>1<br>2<br>1<br>1<br>2<br>1<br>1<br>1<br>1<br>1 | Total           60           250           149           166           216           129           149 |                                       |

Run the recognition with the layout option "Retain Word and Paragraph Formatting" or "Recreate Source Document" enabled and the table gets recreated by adding Tab codes between the cells.

Open your wordprocessor to have a look at the result - you can use the command "Convert Text to Table" of your wordprocessor to round things off. (You could obviously have included the text paragraphs in the text file as well.)

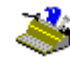

Converts the text to table form

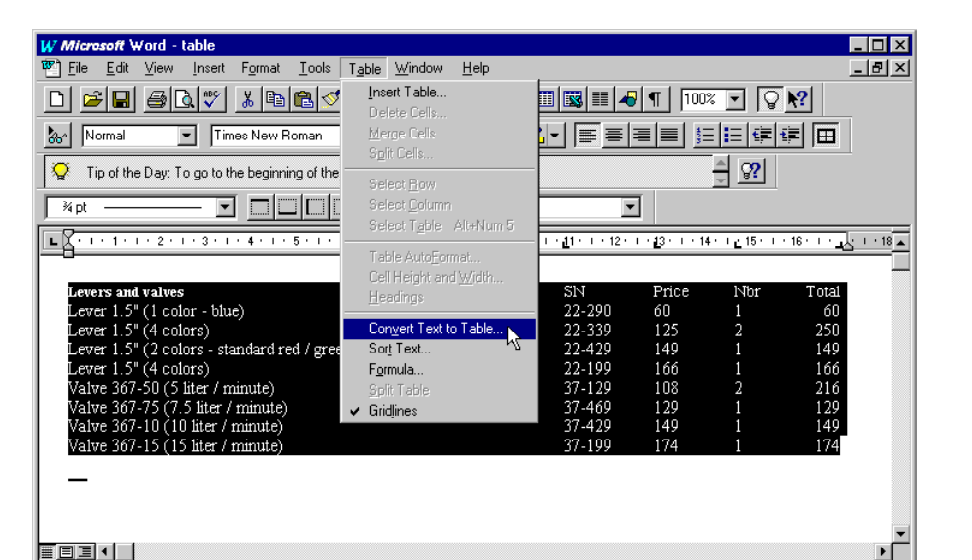

Now the example where the table has *no borders around the cells*. As the page analysis doesn't detect the table as a whole, the user draws a text window around each table column to arrange the output neatly in corresponding cells.

| Antipadiris - D                                       | :\Neadiris\table.tif                                                                                 |                                                                              |                                                         |                                                                 |
|-------------------------------------------------------|----------------------------------------------------------------------------------------------------|------------------------------------------------------------------------------|---------------------------------------------------------|-----------------------------------------------------------------|
| Ele Edit Sel                                          | borders enclose the fail<br>tround each column - th<br>button on the main tool<br>123,985<br>987,745 | ble cells, indicate the<br>hat's four windows t<br>har.<br>69<br>129         | e table structure to<br>for the example be<br>13<br>24  | Readiris by manually<br>elow. Select a table fc<br>2,390<br>558 |
| English<br>Source<br>Page Analysis<br>Learn<br>Format | 19<br>287,410<br>429,000<br>499,123<br>ur table exclusively co<br>e" button on the main to           | 149<br>49<br>0<br>149<br>ntains <b>numeric cha</b><br>bolbar for increased a | 15<br>26<br>17<br>28<br>aracters, enable t<br>accuracy. | 91,549<br>98<br>17,429<br>122,098<br>he numeric reading n       |
| Scanner                                               | 1998 C                                                                                               | Copyright Image Rec                                                          | ognition Integrated                                     | i Systems<br>≯                                                  |

This time, you must select a table format with the "Format" button to add Tab codes between the cells. (The "general" text formats will *not* do; it takes a specific format to create the rows and columns!)

As with text documents, you can create an external file that can be imported in your spreadsheet, or copy the table to clipboard and paste it directly in your spreadsheet.

| Output-                 |                               |   |
|-------------------------|-------------------------------|---|
| Clipboard               | Excel <clipboard></clipboard> |   |
| ○ <u>E</u> xternal file | Excel for Windows (*.txt)     | 7 |

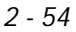

| C Output            |                           |          |
|---------------------|---------------------------|----------|
| O <u>C</u> lipboard | <clipboard></clipboard>   | 7        |
|                     | Excel for Windows (*.txt) | <b>-</b> |

For optimal OCR accuracy, you should limit recognition to the **numeric symbols** with the "Language" button. (The numeric mode is not strictly numeric, it includes the symbols 0 to 9, +, \*, /, %, (comma), . (dot), (, ), -, =, \$ and £.)

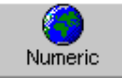

As you can only do this when the table doesn't contain any alphabetic symbols - otherwise the text portions won't be recognized correctly - we can activate the numeric mode now but couldn't do it for the first table.

The result, when opened with or pasted into your spreadsheet, looks like this: the typical table structure with rows and columns is again recreated, and you are immediately ready to process the data.

| XM                                   | licrosoft Ex               | cel - Book         |                             |                             | _ 🗆 ×             |  |  |  |
|--------------------------------------|----------------------------|--------------------|-----------------------------|-----------------------------|-------------------|--|--|--|
| 1                                    | <u>File E</u> dit <u>V</u> | jew <u>I</u> nsert | F <u>o</u> rmat <u>T</u> oo | ls <u>D</u> ata <u>W</u> ii | ndow <u>H</u> elp |  |  |  |
| Sca                                  | Scan Table                 |                    |                             |                             |                   |  |  |  |
|                                      | 🖻 🖬 🤞                      | 🗟 🔪                | 🗈 🛱                         | l ダ 🔊                       | • 🖙 - 🛃 🖉         |  |  |  |
| Ari                                  | al                         | ▼ 10               | <b>₽ В</b> .                | I 🛛                         | 🕭 • <u>A</u> • 🤍  |  |  |  |
| ĺ.                                   | A1                         | •                  | = 12398                     | 35                          |                   |  |  |  |
|                                      | A                          | В                  | С                           | D                           | E 🛓               |  |  |  |
| 1                                    | 123985                     | 69                 | 13                          | 2390                        |                   |  |  |  |
| 2                                    | 987745                     | 129                | 24                          | 558                         |                   |  |  |  |
| 3                                    | 19                         | 149                | 15                          | 91549                       |                   |  |  |  |
| 4                                    | 287410                     | 49                 | 26                          | 98                          |                   |  |  |  |
| 5                                    | 429000                     | 0                  | 17                          | 17429                       |                   |  |  |  |
| 6                                    | 499123                     | 149                | 28                          | 122098                      |                   |  |  |  |
| 7                                    |                            |                    |                             |                             |                   |  |  |  |
| 8                                    |                            |                    |                             |                             |                   |  |  |  |
| I I I I Sheet1 / Sheet2 / Sheet3 I I |                            |                    |                             |                             |                   |  |  |  |
|                                      | Sum=25                     | 62072              |                             | NUM                         |                   |  |  |  |

#### THE "CONNECT" FEATURE OFFERS A DIRECT LINK

Actually, there's yet another way of recognizing tables of figures: you can do it from within your spreadsheet!

The "Connect" feature offers a direct OCR link between your scanner and your Windows applications. Install it and you are able to scan documents directly from within your favourite Windows applications - wordprocessor or spreadsheet!

As there are some manual steps no **installation** procedure can take care of for you, you need to check the on-line help system or the file CONNREAD.DOC in your Readiris folder to learn how to install it - it takes a macro to use the "Connect" capability from within Word, Excel and WordPerfect. (That "Read Me" file is displayed automatically at the end of the installation program.)

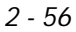

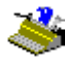

| 🗢 Readiris                                                                                                    | IX |
|----------------------------------------------------------------------------------------------------|----|
| File Edit Bookmark Options Help                                                                                                    |    |
| Help Iopics     Back     Print     ≤<                                                                                                    |    |
| Installing the Connect Capability                                                                                                    | -  |
| Preliminary step                                                                                                    |    |
| Start Readiris, select your scanner and save the default settings.                                                                                                    |    |
| Word 97 (Office 97)                                                                                                    |    |
| • Start Word. Open the document conwrd97.dot.                                                                                                    |    |
| Create a new file.                                                                                                    |    |
| The command Scan Text is added to the File menu.                                                                                                    |    |
| Word 2.0 to 95                                                                                                    |    |
| <ul> <li>Start Word. Open the document CONNECT.DOC in the Readiris folder for Word 2.0 and Word 6.0, or open the<br/>document CONNECT?DOC for Word 7.0 (Office 95).</li> </ul> |    |
| <ul> <li>Answer the questions posed by the system. Answer yes when you are asked to save the global command<br/>changes.</li> </ul>                                            |    |
| Create a new file.                                                                                                    |    |
| The command Scan Text is added to the File menu.                                                                                                    |    |
| Excel 97 (Office 97)                                                                                                    |    |
| Start Excel. Open the document convoruus in the Readiris folder.                                                                                                    | -  |

When correctly installed, the "Connect" feature adds a new command to the menus of your application. In the examples below, the command "Scan Text" is added to the "File" menu of Word, and the menu "Scan Table" is added to the menu bar of Excel.

#### 2 - 57

# USER'S GUIDE

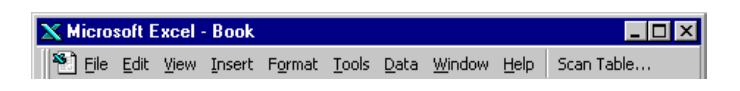

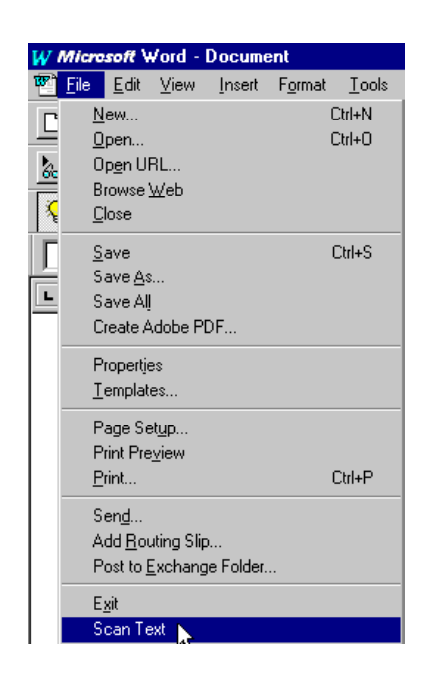

Here's how it works: Readiris may *not* run in the background when you launch the "Connect" macro. Click on the new command in your application menu to run Readiris. The "Connect" interface may ask you some questions before Readiris will start running. Proceed as usual and quit the "Connect" interface when you are through. The recognition results are inserted at the current cursor position.

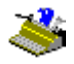

2 - 58

#### GETTING ON-LINE HELP

This concludes our overview of Readiris. Some last-minute information may not be included in this manual. We thus recommend you to consult the on-line help system for additional information on Readiris.

Go to the "Help" menu to do so. The command "Help Topics" and its shortcut key F1 allow you to navigate through the many help topics.

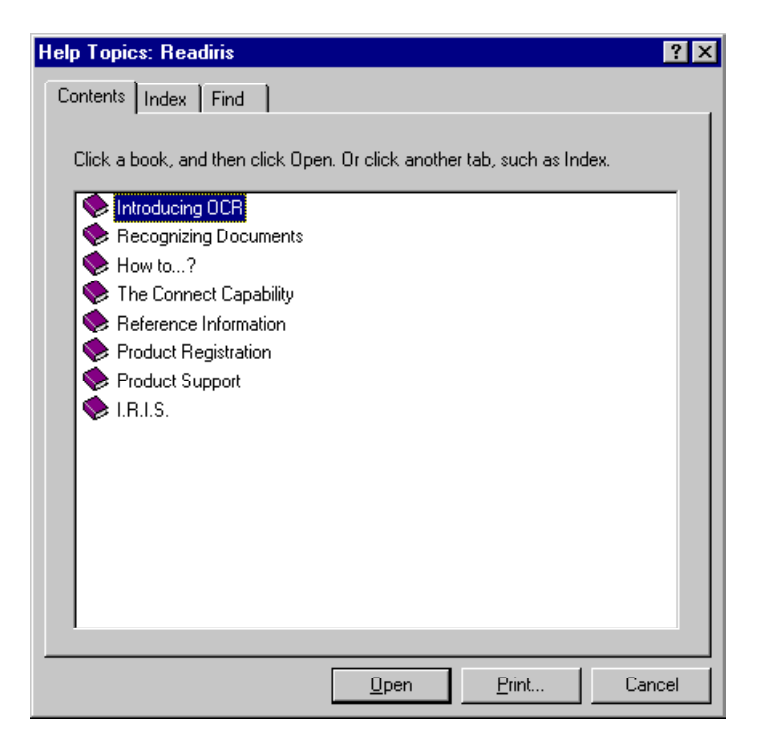